# INSTRUCTION MANUAL FOR ONLINE APPLCATION FOR NEW/FRESH REGISTRATION / RENEWAL REGISTRATION / DUPLICATE REGISTRATION / RECIPROCAL REGISTRATION etc IN ODISHA NURSES AND MIDWIVES REGISTRATION COUNCIL (ONMRC), BHUBANESWAR, ODISHA

#### Who are eligible to Apply for New/Fresh Registration:

- 1) ANM/GNM/B.Sc / P.B.Sc/ M.Sc Candidates those who have passed out their Final examination and already received their pass out certificates and School leaving / College Leaving / Training School leaving certificates from the Nursing Schools they have passed out
- 2) Candidates who have already a Registration No and completed a higher degree/ diploma in Nursing course and want to add that qualification for Registration
- 3) Candidates those who have passed out from other states (INC approve institutions) and want to register their names under ONMRC
- 4) Candidates those who have already registered in other state Nursing boards/ councils and want to change their registrations to ONMRC

# Who are eligible to Apply for Renewal Registration:

1) Candidates, those who have already registered in ONMRC and their Registration validity period is already over / going to be over soon

#### Who are eligible to Apply for Duplicate Registration:

1) Candidates, those who have already registered in ONMRC and their Registration certificate is lost / stolen / tear off / etc they can apply for a duplicate one

#### Who are eligible to Apply for Reciprocal Registration:

1) Candidates who have successfully passed out their Nursing courses from any INC approved training institutions, registered their names in any State Board / Council out side of Odisha and want to change their registration from other state to Odisha (to register under ONMRC)

#### What are the documents required for Online application for Registration under ONMRC?

- Payment towards application for registration fees only through online mode SBI e-pay / SB Collect mode only (\*\*Refer instructions how to pay through SBI Collect)
- 2) Coloured passport size photograph (Max size 4.5 com wide x 5 cm height) in **professional attire** means fresh students should have in their school dress codes and service holders in their professional dress codes , failing which the application for registration will get rejected.
- 3) The back ground of the photograph should be white
- 4) The scan copy should be in .jpg/.jpeg formats only within 100 kb
- 5) Scan copy of Full signature of the applicant (.jpg/.jpeg formats) (Size- width max 6 cm, height max-1.5cm), weight max-20 kb
- 6) Scan copy of the CLC/TSLC/SLC (Nursing Training school leaving certificate) for the New / Fresh / Duplicate Registration applicants (failing which the application will be rejected) (Scan copy should be in .jpg/.jpeg formats, within 150Kb)
- 7) Scan copy of Present Registration certificate for **Renewal / Reciprocal applicants** (failing which the application will be rejected) (Scan copy should be in .jpg/.jpeg formats, within 150Kb)
- 8) For reciprocal registration, after applying online, the candidate should submit the print copy of online application along with his/her original registration certificate , self certified / attested Xerox copies of certificates & mark sheets starting from matriculation till the course of Nursing , valid Adhar Card , and payment proof (challan ) (All 2 copies) to the ONMRC office by Speed Post / Courier / in person (Self) and after receiving of same, the application will be processed.

N.B:- Scan copy of Pass port size photograph and signature is mandatory for all applicants where as CLC/SLC/TSLC is mandatory for fresh applicants and present registration certificate is mandatory for renewal applicants.

#### How to Pay online SBI e-Pay / SB Collect :

- First click on the link <u>https://www.onlinesbi.com/</u> and then click SB Collect (or) directly open the link <u>https://www.onlinesbi.com/sbicollect/icollecthome.htm</u> in any browser like Google Chrome / Firefox
- 2) Then tick / select the terms and conditions below and click on Proceed

| State Bank Collect X                                                                                                    |                                                                                                    |
|----------------------------------------------------------------------------------------------------|----------------------------------------------------------------------------------------------------|
| ← → C  Secure   https://www.onlinesbi.com/sbicollect/icollecthome.htm                                                                                                    | ☆ 🔩 :                                                                                                    |
| 📲 QR Code Generator                                                                                                    |                                                                                                    |
| <b>SBI</b>                                                                                                    | State Bank Collect                                                                                                    |
| Products & Services Know More                                                                                                    | 转载                                                                                                    |
| PAVENT<br>ONLINE<br>DISCLAIMER CLAUSE                                                                                                    | STATE BANK COLLECT<br>A MULTI-MODAL PAYMENT PORTAL                                                                                                    |
| Terms Used                                                                                                    |                                                                                                    |
| > Corporate Customer: Firm/Company/Institution (F/C/I) collecting payment from their beneficiaries.                                                                                                    |                                                                                                    |
| > User: The beneficiary making a payment to F/C/I for the services/goods availed.                                                                                                    |                                                                                                    |
| > Bank shall not be responsible, in any way, for the quality or merchantability of any product/merchandise or any of the s<br>Customer. Any disputes regarding the same or delivery of the Service or otherwise will be settled between Corporate (<br>request for refund by the User on any grounds whatsoever should be taken up directly with the Corporate Customer and<br>the settled between Corporate ( | services related thereto, whatsoever, offered to the User by the Corporate<br>Customer and the User and Bank shall not be a party to any such dispute. Any<br>nd the Bank will not be concerned with such a request. |
| » Bank takes no responsibility in respect of the services provided and User shall not be entitled to make any claim again                                                                                                    | st the Bank for deficiency in the services provided by the Corporate Customer.                                                                                                    |
| > The User shall not publish, display, upload or transmit any information prohibited under Rule 3(2) of the Information Te                                                                                                    | chnology (Intermediaries guidelines) Rules, 2011.                                                                                                    |
| > In case of non-compliance of the terms and conditions of usage by the User, the Bank has the right to immediately ten<br>Bank and remove the non-compliant information.                                                                                                    | minate the access or usage rights of the User to the computer resource of the                                                                                                    |
| ✓ I have read and accepted the terms and conditions stated above.                                                                                                    |                                                                                                    |
| (Click Check Box to proceed for payment.)                                                                                                    |                                                                                                    |
| Proceed                                                                                                    |                                                                                                    |
| © State Bank of India                                                                                                    | Privacy Statement   Disclosure   Terms of Lise                                                                                                    |
| 🚱 🏉 🚞 🖸 🌜 💽 🔤                                                                                                    | ▲ I → atl → 18:37<br>07/03/2019                                                                                                    |

- 3) Then select State of Corporate / Institution as Odisha
- 4) Select Type of Corporate/Institution as **Govt Department and click Go**

| Or State Bank     Or C     Or     Or     O | K Collect ×      Secure https://www.onlinesbi.com/sbicollec                                                                 | t/sbclink/disolavinstitutiontype.htm                                                                                                    | <u>ت</u><br>آ | : |
|----------------------------------------------------------------------------------------------------|----------------------------------------------------------------------------------------------------|----------------------------------------------------------------------------------------------------|---------------|---|
| 🔐 QR Code G                                                                                                    | Senerator                                                                                                    |                                                                                                    |               | · |
|                                                                                                    | <b>•</b> SBI                                                                                                    | (n State Bank Colle                                                                                                    | ect           |   |
|                                                                                                    | State Bank Collect 👻 State Bank Mops                                                                                        |                                                                                                    |               |   |
|                                                                                                    | State Bank Collect / State Bank Collect                                                                                     | G                                                                                                    | Exit          |   |
|                                                                                                    | State Bank Collect                                                                                                    | 07-Mar-2019 [06:38 PM I                                                                                                    | ST]           |   |
|                                                                                                    | Select State and Type of Corporate / Institution                                                                            |                                                                                                    |               |   |
|                                                                                                    | State of Corporate / Institution *                                                                                          | Odisha -                                                                                                    |               |   |
|                                                                                                    | Type of Corporate / Institution *                                                                                           | Govt Department                                                                                                    |               |   |
|                                                                                                    |                                                                                                    | Co                                                                                                    |               |   |
|                                                                                                    | <ul> <li>Mandatory fields are marked with an asterisk (</li> <li>State Bank Collect is a unique service for payi</li> </ul> | *)<br>ng online to educational institutions, temples, charities and/or any other corporates/institutions who maintain their accounts with the Bank. |               |   |
|                                                                                                    | © State Bank of India                                                                                                    | Privacy Statement   Disclosure   Terms of Use                                                                                                    |               |   |
|                                                                                                    |                                                                                                    |                                                                                                    |               |   |

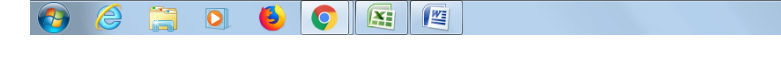

5) Select Govt. Department Name as Odisha Nursing Council and click Submit

| State Bank Collect ×                                                          |                                               |
|-------------------------------------------------------------------------------|-----------------------------------------------|
| → C Secure   https://www.onlinesbi.com/sbicollect/payment/listinstitution.htm | ☆ ●                                           |
| QR Code Generator                                                             |                                               |
| <b>O</b> SBI                                                                  | State Bank Collect                            |
| State Bank Collect + State Bank Mops                                          |                                               |
| State Bank Collect / State Bank Collect                                       | G• Exit                                       |
| State Bank Collect                                                            | 07-Mar-2019 [06:38 PM IST]                    |
| Select from Govt Department                                                   |                                               |
| Govt Department Name * Odisha Nursing Council                                 |                                               |
| Submit Back                                                                   |                                               |
| Mandatory fields are marked with an asterisk (*)                              |                                               |
| © State Bank of India                                                         | Privacy Statement   Disclosure   Terms of Use |
|                                                                               |                                               |
|                                                                               |                                               |
|                                                                               |                                               |
|                                                                               |                                               |
|                                                                               |                                               |

6) Select the Registration category for which you are applying **ANM/GNM/B.Sc/P.B.Sc / M.Sc Registration** 

▲ ■ atl ■ ● 18:39 07/03/2019

😝 🧉 🗎 🍳 🗳 🚝

| State Bank Collect ×                                                                                                    | á a a 🗾 🛋                                     |
|----------------------------------------------------------------------------------------------------|-----------------------------------------------|
| ← → C  Secure   https://www.onlinesbi.com/sbicollect/payment/listcategory.htm                                                                                                    | x 📲 :                                         |
| R Code Generator                                                                                                    |                                               |
| ✿ SBI                                                                                                    | State Bank Collect                            |
| State Bank Collect 👻 State Bank Mops                                                                                                    |                                               |
| State Bank Collect / State Bank Collect                                                                                                    | G• Exit                                       |
| State Bank Collect                                                                                                    | 07-Mar-2019 [06:39 PM IST]                    |
| Odisha Nur       - Select Category -         DMET, Odisha       ANM REGISTRATION         DMET, Odisha       ANM REGISTRATION         BSC (N) REGISTRATION       GNM REGISTRATION         GNM REGISTRATION       MSC (N) REGISTRATION         MSC (N) REGISTRATION       MSC (N) REGISTRATION         Provide details of payment       PBBSC REGISTRATION         Select Payment Category *       - Select Category - | )1                                            |
| <ul> <li>Mandatory fields are marked with an asterisk (*)</li> <li>The payment structure document if available will contain detailed instructions about the online paym</li> <li>Date specified(if any) should be in the format of 'ddmmyyyy'. Eg., 02082008</li> <li>C State Bank of India</li> </ul>                                                                                                    | Privacy Statement   Disclosure   Terms of Use |

7) Then select Payment Category as **New Registration/ Renewal Registration/ Additional Registration/Duplicate Registration** etc as your case may be

| 🕥 State Bank                             | k Collect ×                                                                                          |                                                                                                    |       |
|------------------------------------------|----------------------------------------------------------------------------------------------------|----------------------------------------------------------------------------------------------------|-------|
| $\leftrightarrow \Rightarrow \mathbf{G}$ | Secure   https://www.onlinesbi.com/sbic                                                              | ollect/payment/showpaymentdetails.htm                                                                                     | 🏫 📭 i |
| 🔡 QR Code G                              | Senerator                                                                                            |                                                                                                    |       |
|                                          | Odisha<br>DMET. Odi                                                                                  | Nursing Council<br>sha Heads of Department Building, , Bhubaneswar-751001                                                 |       |
|                                          | Provide details of payment                                                                           |                                                                                                    |       |
|                                          | Select Payment Category *                                                                            | BSC (N) REGISTRATION •                                                                                                    |       |
|                                          | MOBILE NO *                                                                                          |                                                                                                    |       |
|                                          | TYPE OF FEE *                                                                                        | Select TYPE OF FEE V                                                                                                    |       |
|                                          | AMOUNT *<br>Remarks                                                                                  | -Salest TYPE OF FEE-<br>NEW REGN<br>ADDITIONAL REGN<br>RENEWAL REGN<br>L CEURPOCAL REGN<br>FOREIGN REGN<br>DUPLICATE REGN |       |
|                                          | Please enter your Name, Date of Birth (For Pe<br>This is required to reprint your e-receipt / remitt | rsonal Banking) / Incorporation (For Corporate Banking) & Mobile Number.<br>ance(PAP) form, if the need arises.           |       |
|                                          | Name *                                                                                               |                                                                                                    |       |
| <b>(</b>                                 | 🖇 📋 🧕 🌔                                                                                              |                                                                                                    |       |

8) Then enter your Full Name , Mobile Number and select the Type of Fees and select the amount from drop down.

| 🖉 🕥 State Ban          | k Collect ×                                                                                                |                                                              |                                     |                                 |
|------------------------|----------------------------------------------------------------------------------------------------|--------------------------------------------------------------|-------------------------------------|---------------------------------|
| $\leftarrow \ \ni \ G$ | Secure   https://www.onlinesbi.com/sbicolle                                                                | ect/payment/showpaymentdetail                                | ls.htm                              | 🖈 🃭 E                           |
| 🔐 QR Code (            | Senerator                                                                                                  |                                                              |                                     |                                 |
|                        |                                                                                                    |                                                              |                                     | ^                               |
|                        | Select Payment Category *                                                                                  | BSC (N) REGISTRATION                                         |                                     |                                 |
|                        | NAME *                                                                                                    |                                                              | ]                                   |                                 |
|                        | MOBILE NO *                                                                                                |                                                              |                                     |                                 |
|                        | TYPE OF FEE *                                                                                              | Select TYPE OF FEE                                           |                                     |                                 |
|                        | AMOUNT *                                                                                                   | Select AMOUNT                                                |                                     |                                 |
|                        | Remarks                                                                                                    | -Select AMOUNI- *                                            |                                     |                                 |
|                        | Please enter your Name, Date of Birth (For Perso<br>This is required to reprint your e-receipt / remittant | 700<br>800<br>900                                            | Corporate Banking) & Mobile Number. |                                 |
|                        | Name *<br>Date Of Birth / Incorporation *<br>Mobile Number *                                               | 1000<br>1100<br>1200<br>1300<br>1400<br>1600<br>1600<br>1700 | (iii)                               |                                 |
|                        | Enter the text as shown in the image $^{\ast}$                                                             | 1800<br>1900 -                                               | 9CA8D                               |                                 |
|                        |                                                                                                    |                                                              | Submit Reset Back                   |                                 |
| <b>(</b>               | ) 🜔 🌢 🖸                                                                                                    |                                                              |                                     | atl (■ (4)) 18:44<br>07/03/2019 |

9) Then enter the desired information in respective sections and follow the instructions to give the payment and after submitting the data you will be redirected to the following page and u click **Confirm**.

| State Bank Collect × +                                                                                                    |                                                                                                    |                                                                                                    | _                                                                                                    |                                                                                                    |                                                                                                    |                                                              |
|----------------------------------------------------------------------------------------------------|----------------------------------------------------------------------------------------------------|----------------------------------------------------------------------------------------------------|----------------------------------------------------------------------------------------------------|----------------------------------------------------------------------------------------------------|----------------------------------------------------------------------------------------------------|--------------------------------------------------------------|
| → C   STATE BANK OF IND                                                                                                    | IA [IN]   https://www.onlinesbi.com/sbic                                                                                                    | collect/payment/confirmpayment.htm                                                                                                    |                                                                                                    |                                                                                                    | <u>à</u>                                                                                                    | <b>9</b> :                                                   |
| Apps Ġ Google 🗋 EPFO: Home [                                                                                                    | 🖹 SOLAR OKCL 👩 Survey Online 🚥 e                                                                                                    | dX   Online course 🛷 CBSE Class 8 Mathe                                                                                                    | BASELINE STUDIES/                                                                                               | 🗅 ISBN 🔡 Barcode                                                                                                    | Modify Learners                                                                                                    | >>                                                           |
| State Bank Collect / State Bank Co                                                                                                    | llost                                                                                                    |                                                                                                    |                                                                                                    |                                                                                                    | Co Evit                                                                                                    |                                                              |
| State Dank Collect / State Dank Co                                                                                                    | neci                                                                                                    |                                                                                                    |                                                                                                    |                                                                                                    | C Exit                                                                                                    |                                                              |
| State Bank Collect                                                                                                    |                                                                                                    |                                                                                                    |                                                                                                    | 09-Mar-21                                                                                                    | 019 [12:50 PM IST]                                                                                                    |                                                              |
| F S                                                                                                    | PGMEDCAACCUTTCK<br>SCBMEDICALCOLLEGE, , CUTTACK-7630                                                                                                    | 307                                                                                                    |                                                                                                    |                                                                                                    |                                                                                                    |                                                              |
| Verify details and confirm this transact                                                                                                    | ction                                                                                                    |                                                                                                    |                                                                                                    |                                                                                                    |                                                                                                    |                                                              |
| Category                                                                                                    | PG (MED) APPLICATION FE                                                                                                    | E 19                                                                                                    |                                                                                                    |                                                                                                    |                                                                                                    |                                                              |
| APPLICATION NUMBER                                                                                                    | 123456                                                                                                    |                                                                                                    |                                                                                                    |                                                                                                    |                                                                                                    |                                                              |
| NAME                                                                                                    | p ch prtadhan                                                                                                    |                                                                                                    |                                                                                                    |                                                                                                    |                                                                                                    |                                                              |
| MOBILE NO                                                                                                    | 9776040400                                                                                                    |                                                                                                    |                                                                                                    |                                                                                                    |                                                                                                    |                                                              |
| E MAIL                                                                                                    | pcpradhan@rediffmail.com                                                                                                    |                                                                                                    |                                                                                                    |                                                                                                    |                                                                                                    |                                                              |
| AMOUNT                                                                                                    | 2500                                                                                                    |                                                                                                    |                                                                                                    |                                                                                                    |                                                                                                    |                                                              |
| Total Amount                                                                                                    | INR 2.500.00                                                                                                    |                                                                                                    |                                                                                                    |                                                                                                    |                                                                                                    |                                                              |
| Remarke                                                                                                    |                                                                                                    |                                                                                                    |                                                                                                    |                                                                                                    |                                                                                                    |                                                              |
|                                                                                                    |                                                                                                    |                                                                                                    |                                                                                                    |                                                                                                    |                                                                                                    |                                                              |
|                                                                                                    |                                                                                                    |                                                                                                    |                                                                                                    |                                                                                                    |                                                                                                    |                                                              |
| Please ensure that you are making                                                                                                    | ng the payment to the correct payee.                                                                                                    |                                                                                                    |                                                                                                    |                                                                                                    |                                                                                                    |                                                              |
|                                                                                                    |                                                                                                    |                                                                                                    |                                                                                                    |                                                                                                    |                                                                                                    |                                                              |
|                                                                                                    |                                                                                                    | Confirm Cancel                                                                                                    |                                                                                                    |                                                                                                    |                                                                                                    |                                                              |
|                                                                                                    | 🔈 📝 😜 i                                                                                                    |                                                                                                    |                                                                                                    |                                                                                                    | ▲ (1) 12:51 ▲ (1) 12:51 ■ 09/03/                                                                                                    | L PM                                                         |
|                                                                                                    |                                                                                                    |                                                                                                    |                                                                                                    |                                                                                                    |                                                                                                    | 72019                                                        |
|                                                                                                    |                                                                                                    |                                                                                                    |                                                                                                    |                                                                                                    |                                                                                                    | /2019                                                        |
|                                                                                                    |                                                                                                    |                                                                                                    |                                                                                                    |                                                                                                    |                                                                                                    | /2019                                                        |
| State Bank MODS                                                                                                    |                                                                                                    |                                                                                                    | _                                                                                                    |                                                                                                    |                                                                                                    | ×                                                            |
| State Bank MOPS ×                                                                                                    |                                                                                                    |                                                                                                    | _                                                                                                    |                                                                                                    |                                                                                                    |                                                              |
| State Bank MOPS × -                                                                                                    | <ul> <li>A [IN]   https://www.onlinesbi.com/sbic</li> </ul>                                                                                                    | collect/payment/mopspage.htm                                                                                                    | _                                                                                                    |                                                                                                    | <u>→</u>                                                                                                    | 2015                                                         |
| State Bank MOPS ×<br>→ C ● STATE BANK OF IND<br>Apps G Google P EPFO: Home [                                                                                                    | )<br>JA [IN]   https://www.onlinesbi.com/sbic<br>] SOLAR OKCL @ Survey Online @K e                                                                                                    | xollect/payment/mopspage.htm<br>dX   Online course 🦿 CBSE Class 8 Mathe                                                                                                    | BASELINE STUDIES/                                                                                               | 🗅 ISBN 🔐 Barcode                                                                                                    | 📩 🗐 🖍                                                                                                    | 2015                                                         |
| State Bank MOPS × • • • • • • • • • • • • • • • • • •                                                                                                    | IA [IN]   https://www.onlinesbi.com/sbic<br>SOLAR OKCL Survey Online est e                                                                                                    | collect/payment/mopspage.htm<br>dX   Online course 🥳 CBSE Class 8 Mathe                                                                                                    | 🛞 BASELINE STUDIES/                                                                                             | 🗅 ISBN 📻 Barcode                                                                                                    | Modify Learners<br>State Bank Collect                                                                                                    | 2015                                                         |
| State Bank MOPS ×<br>C  STATE BANK OF INDI<br>Apps G Google  EPFO: Home [<br>State Bank MOPS<br>Multi Option Rayment System                                                                                                    | A [IN]   https://www.onlinesbi.com/sbic<br>SOLAR OKCL Survey Online ext e<br>Payment th                                                                                                    | collect/payment/mopspage.htm<br>dX   Online course CBSE Class 8 Mathe<br>rough Net Banking / Creedit                                                                                                    | BASELINE STUDIES/ Cards of any Ba                                                                               | Barcode Barcode nk can be accep                                                                                                    | Modify Learners                                                                                                    | 200                                                          |
| State Bank MOPS ×<br>C  STATE BANK OF INDI<br>Apps G Google EPF0: Home [<br>State Option Rayment System<br>Net Banking                                                                                                    | A [IN]   https://www.onlinesbi.com/sbic<br>SolaR OKCL Survey Online exe e<br>Payment the<br>If any of the                                                                                                    | collect/payment/mopspage.htm<br>dtX   Online course CBSE Class 8 Mathe<br>rough Net Banking / Credit<br>above 2 are not available,                                                                                                    | BASELINE STUDIES/ Cards of any Bai please select Ot                                                             | ► ISBN ■ Barcode<br>nk can be accep<br>her Payment O                                                                                                    | Modify Learners<br>Modify Learners<br>State Bank Collect<br>ted.<br>ption, SBI-                                                                                                    | 2012                                                         |
| State Bank MOPS ×<br>C a STATE BANK OF INDI<br>Apps G Google PPO-Home [<br>State Bank MOPS<br>Multi Option Rayment System<br>Net Banking                                                                                                    | A [IN]   https://www.onlinesbi.com/sbic SOLAR OKCL  SURVEY Online ext e Payment the If any of the Built for the Built for the B | collect/payment/mopspage.htm<br>dX   Online course CESE Class 8 Mathe<br>rough Net Banking / Credit<br>above 2 are not available,<br>the print (2 copies) of cha                                                                                                    | BASELINE STUDIES/ Cards of any Bai please select Ot lian and pay at n                                           | D ISBN ■ Barcode<br>Ink can be accep<br>her Payment Op<br>hearest any Stat                                                                                                    |                                                                                                    | ia                                                           |
| State Bank MOPS × • • • • • • • • • • • • • • • • • •                                                                                                    |                                                                                                    | collect/payment/mopspage.htm<br>dX   Online course CBSE Class 8 Mathe<br>rough Net Banking / Credit<br>above 2 are not available,<br>the print (2 copies) of cha                                                                                                    | BASELINE STUDIES/ Cards of any Bai please select Ot lian and pay at n                                           | D ISBN ■ Barcode<br>Ink can be accep<br>her Payment Op<br>nearest any Stat                                                                                                    |                                                                                                    | <b>a</b>                                                     |
| State Bank MOPS ×                                                                                                    |                                                                                                    | collect/payment/mopspage.htm<br>dX   Online course CBSE Class 8 Mathe<br>rough Net Banking / Credit<br>above 2 are not available,<br>the print (2 copies) of cha<br>Other Bank Internet Banking<br>Bank Internet Banking<br>Bank Internet Banking                                                                                   | BASELINE STUDIES/ Cards of any Bai please select Ot lian and pay at n                                           | D ISBN ■ Barcode nk can be accep her Payment O hearest any State                                                                                                    |                                                                                                    | ia                                                           |
| State Bank MOPS ×<br>C STATE BANK OF INDI<br>Apps G Google EPF0: Home [<br>State Bank MOPS<br>Multi Option @tyment System<br>Net Banking<br>State Bank of<br>Bank Charges:<br>Citck lief                                                                                                    |                                                                                                    | collect/payment/mopspage.htm<br>dtX   Online course CBSE Class 8 Mathe<br>rough Net Banking / Credit<br>above 2 are not available,<br>the print (2 copies) of cha<br>Other Bank-Internet Banking<br>Bank Chargeb. et 17.7<br>Click Here                                                                                             | BASELINE STUDIES/ Cards of any Bai please select Ot lian and pay at n                                           | ► ISBN ■ Barcode<br>Ink can be accep<br>her Payment Op<br>hearest any Stat                                                                                                    | Modify Learners<br>State Bank Collect<br>ted.<br>ption, SBI-<br>e Bank of Indi                                                                                                    | ia                                                           |
| State Bank MOPS ×<br>C STATE BANK OF INDI<br>Apps G Google PFO: Home [<br>State Bank MOPS<br>Multi Option Rayment System<br>Net Banking<br>State Bank of<br>Bank Charges:<br>Citck Indi                                                                                                    |                                                                                                    | collect/payment/mopspage.htm<br>dtX   Online course CBSE Class 8 Mathe<br>rough Net Banking / Credit<br>above 2 are not available,<br>the print (2 copies) of cha<br>Other Bank Internet Banking<br>Bank Charges Net 17<br>Click Herc                                                                                               | BASELINE STUDIES/ Cards of any Bai please select Ot lian and pay at n                                           | ► ISBN ■ Barcode nk can be accep her Payment Ophearest any State                                                                                                    | Modify Learners<br>State Bank Collect<br>ted.<br>ption, SBI-<br>e Bank of Indi                                                                                                    | ia                                                           |
| State Bank MOPS × • • • • • • • • • • • • • • • • • •                                                                                                    |                                                                                                    | collect/payment/mopspage.htm<br>dx1 Online course CBSE Class 8 Mathe<br>rough Net Banking / Credit<br>to above 2 are not available,<br>the print (2 copies) of cha<br>Other Bank ngtment Banking<br>Bank (Chargeb et 17.7<br>Click Here                                                                                             | BASELINE STUDIES/ Cards of any Bai please select Ot lian and pay at n                                           | D 158N ■ Barcode nk can be accep her Payment O hearest any State                                                                                                    | ▲ Modify Learners<br>Modify Learners<br>State Bank Collect<br>ted.<br>ption, SBI-<br>e Bank of Indi                                                                                                    | ia                                                           |
| State Bank MOPS × • • • • • • • • • • • • • • • • • •                                                                                                    |                                                                                                    | collect/payment/mopspage.htm<br>dX   Online course CBSE Class 8 Mathe<br>rough Net Banking / Credit<br>above 2 are not available,<br>the print (2 copies) of cha<br>Other Bank Playment Banking<br>Bank Charget Se 17.7<br>Cinck Hero                                                                                               | Teaseline studies/<br>Cards of any Bai<br>please select Ot<br>llan and pay at n                                 | ► ISBN ■ Barcode nk can be accepted in the second second seco           | Modify Learners     State Bank Collect ted.     ption, SBI- e Bank of Indi                                                                                                    | ia                                                           |
| State Bank MOPS ×<br>C STATE BANK OF IND.<br>Apps G Google EPF0: Home [<br>State Bank MOPS<br>Multi Option Rayment System<br>Net Banking<br>State Bank of<br>Bank Charges:<br>Click Her<br>Card Payment mode is not available bi                                                                                                    |                                                                                                    | collect/payment/mopspage.htm<br>dtX   Online course CBSE Class 8 Mathe<br>rough Net Banking / Credit<br>above 2 are not available,<br>the print (2 copies) of cha<br>Other Bank-Internet Banking<br>Bank Charges ve 17.7<br>Click Here                                                                                              | BASELINE STUDIES/ Cards of any Bai please select Ot llan and pay at n                                           | ► ISBN ■ Barcode<br>Ink can be accep<br>her Payment Op<br>hearest any Stat                                                                                                    | Modify Learners<br>Modify Learners<br>State Bank Collect<br>ted.<br>ption, SBI-<br>e Bank of Indi                                                                                                    | ia                                                           |
| State Bank MOPS ×<br>C a STATE BANK OF IND.<br>Apps G Google PFO-Home<br>State Bank MOPS<br>Multi Option Rayment System<br>Net Banking<br>State Bank AT<br>Bank Charges:<br>Click Her<br>Click Her<br>Click Her<br>State Bank ATM-cur<br>State Bank ATM-cur                                                                                                    |                                                                                                    | collect/payment/mopspage.htm<br>dX   Online course CBSE Class 8 Mathe<br>rough Net Banking / Credit<br>above 2 are not available,<br>the print (2 copies) of cha<br>Other Bank Digternet Banking<br>Bank Charges Ver 17.7<br>Click Herc<br>Other Banks Debit Cards                                                                  | BASELINE STUDIES/ Cards of any Bai please select Ot lian and pay at n                                           | ISBN Barcode nk can be acception her Payment Ophearest any State credit Cards                                                                                                    | Modify Learners                                                                                                    | ia                                                           |
| State Bank MOPS ×                                                                                                    | H IA [IN] https://www.onlinesbi.com/sbic SoLAR OKCL Survey Online at a Payment the If any of the Barry of the Barry of th | collect/payment/mopspage.htm<br>dx1 Online course CBSE Class 8 Mathe<br>rough Net Banking / Credit<br>above 2 are not available,<br>other Bank Internet Banking<br>Bank Charges                                                                                                    | BASELINE STUDIES/ Cards of any Bar please select Ot llan and pay at n                                           | ISBN Recode Ink can be accepted by the payment of the payment of  | Modify Learners     State Bank Collect ted. ption, SBI- e Bank of Indi                                                                                                    | ia                                                           |
| State Bank MOPS × •                                                                                                    |                                                                                                    | collect/payment/mopspage.htm<br>ctX   Online course CBSE Class 8 Mathe<br>rough Net Banking / Credit<br>above 2 are not available,<br>the print (2 copies) of cha<br>Other Bank Informet Banking<br>Bank Charges: 1477<br>Citics Lifero<br>Other Banks Debit Cards<br>Bank Charges:                                                 | BASELINE STUDIES/ Cards of any Bai please select Ot lian and pay at n                                           | ISBN Barcode ISBN Barcode Ink can be accept her Payment Ophearest any Stat Credit Cards Bank Charges: Re 32.45 Credit Cards Bank Charges: Re 32.45 Circle Here                                                                                                    | Modify Learners     State Bank Collect ted. ption, SBI- e Bank of Indi                                                                                                    | ia                                                           |
| State Bank MOPS × • • • • • • • • • • • • • • • • • •                                                                                                    | A [IN] https://www.onlinesbi.com/sbic  SOLAR OKCL Survey Online  Payment the  If any of the Brains  tindia Rs 113  etween 23.30 hours ISF and 00.30 hours IST  n-Debit Card Bi- ed                                                                                                    | collect/payment/mopspage.htm<br>etX   Online course CBSE Class 8 Mathe<br>rough Net Banking / Credit<br>above 2 are not available,<br>the print (2 copies) of cha<br>Other Bank-Internet Banking<br>Bank Charges:<br>Not Enabled                                                                                                    | BASELINE STUDIES/ Cards of any Bai please select Ot llan and pay at n                                           | ISBN Barcode Ink can be accep her Payment O hearest any Stat Credit Cards Bank Charges: Rs 32.45 Citick Here                                                                                                    | Modify Learners                                                                                                    | ia                                                           |
| State Bank MOPS ×                                                                                                    |                                                                                                    | collect/payment/mopspage.htm<br>dx1 Online course CBSC Class 8 Mathe<br>cough Net Banking / Credit<br>above 2 are not available,<br>the print (2 copies) of cha<br>Other Bank Othermet Banking<br>Bank Charges - IT /<br>Citics Here<br>Other Banks Debit Cards<br>Bank Charges<br>Not Enabled                                      | BASELINE STUDIES/  Cards of any Bai please select Ot lian and pay at n                                          | ISBN Barcode ISBN Barcode Ink can be accep ther Payment O thearest any State Credit Cards Bank Charges Rs 32.45 Credit Cards Bank Charges Rs 32.45 Credit Lards Credit Lards  | Modify Learners  Modify Learners  Modif | ia                                                           |
| State Bank MOPS × •                                                                                                    |                                                                                                    | collect/payment/mopspage.htm<br>dx] Online course CBSE Class 8 Mathe<br>rough Net Banking / Credit<br>above 2 are not available,<br>tabe print (2 copies) of cha<br>Other Bank Detmet Banking<br>Bank Charges<br>Not Enabled                                                                                                    | BASELINE STUDIES/ Cards of any Bar please select Ot llan and pay at n UPI is not avail hours 15T                | ISBN R Barcode Ink can be acception her Payment Opearest any State Credit Cards Bank Credit Cards Bank Credit Cards Ban | Modify Learners  Modify Learners  State Bank Collect  ted.  ption, SBI- e Bank of Indi                                                                                                    | ia                                                           |
| State Bank MOPS ×<br>C STATE BANK OF INDI<br>Apps C Google E EPF0: Home<br>S Google E EPF0: Home<br>State Bank OF State Bank of Bank Of Bank Of Bank Of Bank Of Bank Of Bank Of Bank Of Bank Of Charge<br>Click Itel<br>Card Payment mode is not available Bank Of A Charge<br>State Bank ATM-cure Bank Charge<br>Not Enable<br>Other Payments Modes<br>State Bank ATM-cure Bank Charge<br>Not Enable<br>State Bank ATM-cure Bank Charge<br>Not Enable<br>State Bank ATM-cure Bank Charge<br>Not Enable<br>State Bank ATM-cure Bank Charge<br>Not Enable<br>State Bank ATM-cure Bank Charge<br>Not Enable<br>State Bank ATM-cure Bank Charge<br>State Bank ATM-cure Bank Charge<br>State Bank ATM-cure Bank Charge<br>State Bank ATM-cure Bank Charge<br>State Bank State Charge<br>State Bank ATM-cure Bank Charge<br>State Bank State State                                                                                                    |                                                                                                    | collect/payment/mopspage.htm<br>dX   Online course CBSE Class 8 Mathe<br>rough Net Banking / Credit<br>above 2 are not available,<br>the print (2 copies) of cha<br>Other Bank Internet Banking<br>Bank Charges: - IT?<br>Citic Here<br>Other Banks Debit Cards<br>Bank Charges: -<br>Net Enabled                                   | BASELINE STUDIES/ Cards of any Bai please select Ot lian and pay at n UPI is not avai hours IST                 | ISBN Barcode Ink can be accep ther Payment Op thearest any Stat Credit Cards Bank Charges: Ra 32.45 Citick Here Isble between 22:30 hours IS                                                                                                    | Modify Learners  Modify Learners  State Bank Collect  ted.  ption, SBI- e Bank of Indi                                                                                                    | ia                                                           |
| State Bank MOPS ×<br>C Apps C C STATE BANK OF INDI<br>Apps C Google P EPFOI-Home<br>State Bank Of Bank Of Indi<br>State Bank Appendix System<br>Net Banking<br>Click Her<br>Card Payment mode is not available bi<br>State Bank ATM-cur<br>Bank Charges:<br>Click Her<br>Click Her<br>Click Her<br>State Bank ATM-cur<br>Bank Charges:<br>Click Her<br>Click Her<br>Click Her<br>State Bank ATM-cur<br>Bank Charges:<br>State Bank ATM-cur<br>Bank Charges:<br>State Bank ATM-cur<br>State Bank ATM-cur<br>State Bank ATM-c | A [IN] https://www.onlinesbi.com/sbic SOLAR OKCL Survey Online ext e Payment the If any of the Brains and findia Rs 115 exteen 23:30 hours ISF and 00:30 hours IST n-Debit Card 95 exteen 23:30 hours ISF and 00:30 hours IST n-Debit Card 95 exteen 23:30 hours ISF and 00:30 hours IST                                                                                                    | Collect/payment/mopspage.htm<br>dtX   Online course CBSE Class 8 Mathe<br>rough Net Banking / Credit<br>above 2 are not available,<br>the print (2 copies) of cha<br>Other Bank-Internet Banking<br>Bank Charges:<br>Not Enabled<br>Net Enabled<br>NET FIRITOS<br>Bank Charges:                                                     | BASELINE STUDIES/ Cards of any Bas please select Ot llan and pay at n UPI is not avail hours IST                | ISBN Barcode ISBN Barcode Ink can be accep her Payment O hearest any State Credit Cards Bank Charges: Rs 32.45 Citck Here Iable between 22:30 hours IS UPI                                                                                                    | Modify Learners                                                                                                    | ia                                                           |
| State Bank MOPS × •                                                                                                    | H IA [IN] https://www.onlinesbi.com/sbic SolaR OKCL  SolaR OKCL Payment the If any of the Barrier of the Barrier of the Barri | collect/payment/mopspage.htm<br>dX   Online course CBSE Class 8 Mathe<br>rough Net Banking / Credit<br>above 2 are not available,<br>the print (2 copies) of cha<br>for Bank Identified to the state<br>other Bank Identified to the state<br>Bank Charges LT / Click Here<br>Other Bank Debit Cards<br>Bank Charges<br>Not Enabled | BASELINE STUDIES/ Cards of any Bar please select Ot llan and pay at n UPI is not avai hours IST                 | ISBN E Barcode  IsBN E Barcode  IsBN Can be accept her Payment O bearest any Stat  Credit Cards Bark Charges:  Iable between 22:30 hours IS  IsBN Charges:                                                                                                    | Modify Learners  Modify Learners  State Bank Collect  Bank of Indi  T and 23:30                                                                                                    | ia                                                           |
| State Bank MOPS × • • • • • • • • • • • • • • • • • •                                                                                                    |                                                                                                    | collect/payment/mopspage.htm<br>dX   Online course CBSE Class 8 Mathe<br>cough Net Banking / Credit<br>above 2 are not available,<br>the print (2 copies) of cha<br>fill and charges in the second<br>other Banks Debit Cards<br>Bank Charges<br>Not Enabled                                                                        | BASELINE STUDIES/ Cards of any Bas please select Ot llan and pay at n UPI is not avail hours IST                | ISBN  Barcode  Nk can be accept her Payment O hearest any Stat  Credit Cards Bank Credit Cards Credit Cards Credit Cards Bank Credit Cards UPI Bank Charges: Not Enabled                                                                                                    | Modify Learners  State Bank Collect ted.  ption, SBI- e Bank of Indi                                                                                                    | ia                                                           |
| State Bank MOPS ×                                                                                                    |                                                                                                    | collect/payment/mopspage.htm<br>etX   Online course CBSE Class 8 Mathe<br>rough Net Banking / Credit<br>above 2 are not available,<br>to print (2 copies) of cha<br>other Bank Defumet Banking<br>Bank Charges: +177<br>Citics Liero<br>Other Banks Debit Cards<br>Bank Charges:<br>NET Enabled                                     | BASELINE STUDIES/ Cards of any Bas please select Ot llan and pay at n UPI is not avai hours IST                 | ISBN Barcode  ISBN Barcode  Isbn Can be accept her Payment Opearest any Stat  Credit Cards Bank Charges: Re 32,45 Citick Here  Iable between 22:30 hours IS  Bank Charges:                                                                                                    | Modify Learners  Modify Learners  State Bank Collect  ption, SBI- e Bank of Indi  a  T and 23:30                                                                                                    | ia                                                           |
| State Bank MOPS × •<br>C STATE BANK OF INDI<br>Apps G Google PFO: Home<br>State Bank Of Exponent System<br>Net Banking<br>Card Payment Mode is not available DF<br>Card Payment mode is not available DF<br>State Bank ATM-cur<br>Bank Charges:<br>Citek Iter<br>State Bank ATM-cur<br>Bank Charges:<br>Citek Iter<br>State Bank ATM-cur<br>Bank Charges:<br>Citek Iter                                                                                                    | A [IN] https://www.onlinesbi.com/sbic SoLAR OKCL  Survey Online ext e Payment the If any of the Brain and the Brain and the Bra | collect/payment/mopspage.htm<br>dtX   Online course CBSE Class 8 Mathe<br>rough Net Banking / Credit<br>above 2 are not available,<br>the print (2 copies) of char<br>other Bank Internet Banking<br>Bank Charges<br>Citick Herc<br>Other Banks Debit Cards<br>Bank Charges<br>Not Enabled<br>Not Enabled                           | BASELINE STUDIES  Cards of any Bai please select Ot llan and pay at n UPI is not avai hours IST  Site best view | ISBN Barcode ISBN Barcode Ink can be accep her Payment Ophearest any State Credit Cards Bank Charges: Re 32.45 Citek Here Isble between 22:30 hours IS Isble between 22:30 hours IS Isble between 23:30 hours IS Isble between 23:30 hours IS Isble bet | Modify Learners  State Bank Collect  ption, SBI- e Bank of Indi  a a a a a a a a a a a a a a a a a a                                                                                                    | ia                                                           |
| State Bank MOPS ×                                                                                                    | A [IN] https://www.onlinesbi.com/sbic<br>SolaR OKCL Survey Online at a<br>Payment the<br>If any of the<br>Barriero of<br>tindia<br>Rs 113<br>etween 23:30 hours IS <sup>5</sup> and 00:30 hours IST<br>n-Debit Card<br>Bs:                                                                                                    | collect/payment/mopspage.htm<br>dX   Online course CBSE Class 8 Mathe<br>rough Net Banking / Credit<br>above 2 are not available,<br>ther Bank Internet Banking<br>Bank Charges 14.7<br>Citick Haro<br>Other Bank Debit Cards<br>Bank Charges:<br>Not Enabled                                                                       | BASELINE STUDIES/  Cards of any Bar please select Ot llan and pay at n UPI is not avai hours IST Bite best view | ISBN E Bercode  Isbn Can be accepted before Payment Opearest any State  Credit Cards Bank Charges: -R 32.45 Citek Here  Bank Charges:                                                                                                    | Modify Learners  Modify Learners  Modif | 2013<br>2013<br>2013<br>2013<br>2013<br>2013<br>2013<br>2013 |

10) You can pay online through Credit Card / Net Banking of any Bank, and if you do not have any of the two option, then please select other Option and print out the Chalan and deposit the Challan amount at any nearest State Bank of India which looks like below.

|                                                                |                                                                                                    |                  |                                                                             | 6               |
|----------------------------------------------------------------|----------------------------------------------------------------------------------------------------|------------------|-----------------------------------------------------------------------------|-----------------|
| ne                                                             | Tools DUB0085537.pdf ×                                                                                      |                  |                                                                             | ? Si            |
| Ċ                                                              | P 🖶 🖂 Q 🗇 🕑 🗍 / 1 🖡 🖑 Θ                                                                                     | + 100%           | , d e 🖛 🗩 🗩 🖉                                                               |                 |
|                                                                |                                                                                                    |                  |                                                                             |                 |
|                                                                | ( State Bank Collect                                                                                        | Depositor Copy   | ( State Bank Collect                                                        | Branch Copy     |
|                                                                | Pre Acknowledgement Payment(PAP) Form for Payment through any SBI Branch                                    |                  | Pre Acknowledgement Payment(PAP) Form for Payment through any SBI Bran      | ch              |
|                                                                |                                                                                                    | Date: 09-03-2019 | Branch Teller: Use SCR 008765 Deposit > Fee Collection > State Bank Collect | Date: 09-03-201 |
|                                                                | Beneficiary/Remittance Details                                                                              |                  | Banaficiary/Ramittanca Datails                                              | Date: 0707201   |
|                                                                | State Bank Collect Reference No. DUB0085537                                                                 |                  | State Bank Collect Reference No DUB0085537                                  |                 |
|                                                                | Beneficiary: PGMEDCAACCUTTCK                                                                                |                  | Beneficiary: PGMEDCAACCUTTCK                                                |                 |
| Category: PG (MED) APPLICATION FEE 19<br>Remitter p ch pradhan |                                                                                                    |                  | Category: PG (MED) APPLICATION FI                                           | EE 19           |
|                                                                |                                                                                                    | -                | Remitter p ch pradhan                                                       |                 |
|                                                                | Collection Amount                                                                                           | Rs 2,500,00      |                                                                             | Rs              |
|                                                                | Conjection Amount                                                                                           | 2,500.00         | Collection Amount                                                           | 2,500.00        |
|                                                                | Total (Rupees Two Thousand Five Hundred Fifty Nine Only)                                                    | 2,559.00         | Comission                                                                   | 59.00           |
|                                                                |                                                                                                    |                  | Total (Rupees Two Thousand Five Hundred Fifty Nine Only)                    | 2,559.00        |
|                                                                | Details of Cash / Cheques Rs                                                                                | р                | Mode of Payment (Choose Either Cash / Cheque)                               |                 |
|                                                                |                                                                                                    |                  |                                                                             |                 |
|                                                                |                                                                                                    |                  | Cash PAD:                                                                   |                 |
|                                                                | Total Rs                                                                                                    |                  | Please quote your PAN for Cash remittance >= Rs. 50,000                     |                 |
|                                                                | Instructions for Depositor: This is not an e-receipt. After payment , please visit <u>www.onlinesbi.com</u> | > 'State Bank    | Cash Notes                                                                  | Amount<br>Rs P  |
|                                                                | Collect' and click on the hyperlink at the bottom of the page to generate the e-receipt.                    |                  | *2000                                                                       |                 |
|                                                                |                                                                                                    |                  | *500                                                                        |                 |
|                                                                | (To be Filled in by the Bank)                                                                               |                  | *200                                                                        |                 |
|                                                                | Journal No: DUB0085537                                                                                      |                  | *100                                                                        |                 |
|                                                                |                                                                                                    |                  | *50                                                                         |                 |
|                                                                |                                                                                                    |                  | *20                                                                         |                 |
|                                                                | Branch Name:                                                                                                |                  | *10                                                                         |                 |
|                                                                | Branch Code: Deposit Date:                                                                                  |                  |                                                                             |                 |
|                                                                |                                                                                                    |                  | Coins                                                                       |                 |

- 11) In case you failed to download and print the Online SBI pay Challan details, you can also download the same later by clicking on Reprint Remittance Form and clicking the option Payment History.
- 12) You can get the copy of the Challan by entering the Date of Birth . Mobile Number and SB Collect Reference Number (DDXXX)

| 🕤 Sta                    | te Bank Collect  | ×                   | +                   |                               |               |                 |                       |                 |                            |           | - 22        |              |            | 0       | x  |
|--------------------------|------------------|---------------------|---------------------|-------------------------------|---------------|-----------------|-----------------------|-----------------|----------------------------|-----------|-------------|--------------|------------|---------|----|
| $\leftarrow \rightarrow$ | C 🔒 S            | STATE BANK OF I     | INDIA [IN]   https  | ://www.onlinesbi.co           | m/sbicollect, | /payment/sho    | wpaymentdet           | ails.htm        |                            |           |             |              | ☆          |         | :  |
| Арр                      | s Ġ Google       | P EPFO: Home        | SOLAR OKCI          | L 💿 Survey Online             | edX ∣Or       | nline course    | 💐 CBSE Class          | 8 Mathe         | BASELINE STUDIES/          | 🗋 ISBN    | Barcode     | 🗋 Modify     | y Learner: | s       | *  |
|                          | <b>o</b> SB      |                     |                     |                               |               |                 |                       |                 |                            |           | <b>()</b> 8 | tate Bank (  | Collect    |         | Â  |
|                          | State Bank C     | Collect - State     | Bank Mops           |                               |               |                 |                       |                 |                            |           |             |              |            |         |    |
|                          | State Bank Co    | ollect              | Collect             |                               |               |                 |                       |                 |                            |           |             |              | C• Exit    |         |    |
| -                        | Reprint Remit    | tance Form          |                     |                               |               |                 |                       |                 |                            |           | 09-Mar-2    | 019 [12:45 I | PM IST]    |         | J. |
|                          | Payment Histo    |                     | PGMEDCA             | ACCUTTCK<br>COLLEGE, , CUTTAG | CK-753007     | You o<br>failed | an take t<br>to print | the Cha<br>imme | allan Printout<br>diately) | later (in | case you    | I            |            |         |    |
|                          | Provide details  | of payment          |                     |                               |               |                 |                       |                 |                            |           |             |              |            |         |    |
|                          | Select Payme     | nt Category *       |                     | PG (MED) APPLIC               | ATION FE 🔻    |                 |                       |                 |                            |           |             |              |            |         |    |
|                          | NAME *           | NOWBER              | Ĺ                   |                               |               |                 |                       |                 |                            |           |             |              |            |         |    |
|                          | MOBILE NO *      |                     |                     |                               |               |                 |                       |                 |                            |           |             |              |            |         |    |
|                          | E MAIL *         |                     |                     |                               |               |                 |                       |                 |                            |           |             |              |            |         |    |
|                          | AMOUNT *         |                     |                     | 2500                          |               | Fixed:Rs.250    | 0                     |                 |                            |           |             |              |            |         |    |
|                          |                  |                     |                     |                               |               |                 |                       |                 |                            |           |             |              |            |         |    |
| https://ww               | w.onlinesbi.com/ | /sbicollect/payment | t/showpaymentdetail | ls.htm#                       |               |                 |                       |                 |                            | _         |             |              | _ 1        | 2:49 PN | 4  |
|                          |                  |                     | V 🖉                 | <b>U</b>                      |               |                 |                       |                 |                            |           |             | • 🕩 😼        | .nti 09    | /03/201 | 19 |

| State Bank Collect ×                                                                                                    |                             |
|----------------------------------------------------------------------------------------------------|-----------------------------|
| ← → C A Secure https://www.onlinesbi.com/sbicollect/sbclink/paymenthistory.htm                                                                                                    | 🛧 📭 :                       |
| 🔐 QR Code Generator                                                                                                    |                             |
| (© SBI                                                                                                    | Collect                     |
| State Bank Collect - State Bank Mops                                                                                                    |                             |
| State Bank Collect / Payment History                                                                                                    | C+ Exit                     |
| State Bank Collect 07-Mar-2019 [06:45                                                                                                    | PM IST]                     |
| <ul> <li>Select a date range to view details of previous payments</li> </ul>                                                                                                    |                             |
| Date of Birth*     (iii)       (Date provided at the time of making payment)     (iii)       Mobile Number (Enter 10 - digit)*     (iii)       (Mobile Number provided at the time of making payment)     (iii) |                             |
| End Date * 7/3/2019                                                                                                    |                             |
| <ul> <li>Enter the INB Reference Number (Starting with 'DU') &amp; DOB/Mobile Number to view a specific payment</li> </ul>                                                                                      |                             |
| DU Reference Number * (As appearing in your pass book/statement in the narration pertaining to the transaction) Date of Birth *                                                                                 |                             |
|                                                                                                    | atl 🗎 🔹 18:45<br>07/03/2019 |

# How to apply for Registration Online?

After successful payment of the required fees, trough online SB collect mode, the candidate is requested to click the Link <u>www.dmetodisha.gov.in</u> and click **ONMRC Registration** or directly open the website <u>www.onmrc.in</u> and then click the link **Apply Registration**.

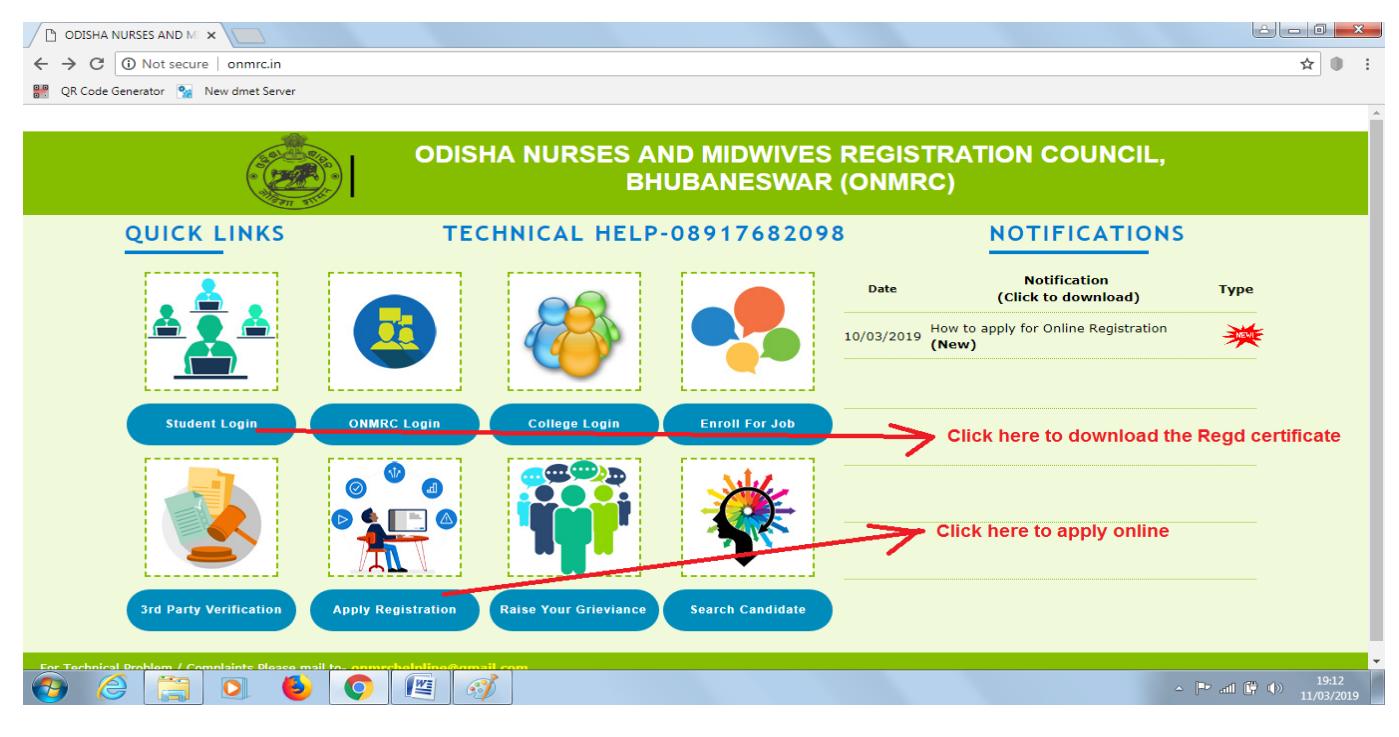

You will be redirected to the online application page. Before applying online please ensure the followings with you.

*a)* Require amount of Challan paid through SBI e-Pay / SBI Collect through Online Mode Only (No Bank Draft will be accepted)

(b) Scan copy of passport size photograph (colour) and Signature

(c) Scan copy of Existing Registration Certificate (Applicable for Renewal and Reciprocal Registration only)

(d) Scan Copy of CLC / TSLC (College Leaving / School Leaving / Training Leaving Certificate from Institute Last attended (For Fresh Registration Only)

- 1) Please select the type of Registration that you are applying for
- 2) Then select the course that you have passed out and if you are selecting **M.Sc** then please enter your **specialisation** in below test box option.

- 3) Please select the year of passing of the course and if the year of passing is not there in the list please mail the year to be included in the list to- **onmrchelpline@gmail.com**
- 4) Please select the Name of the Institution (for students passed out from Odisha state) from the list from which you have passed and if your institute name is not there in the list, please mail the year to be included in the list to- <u>onmrchelpline@gmail.com</u>. Other candidates who have passed from other states may select Others (outside Odisha)
- 5) Then enter the payment of fees particular details against SBI Collect reference section. When you have applied online for SB collect, you are allotted a reference no like **DUXXXX** and write this reference number.
- 6) If you are paying through State Bank of India online facility, you will be allotted a SBI Reference No like **IGXXXX** and enter this in the next field. But if you are paying from other Banks or through SBI branch challan deposit, you will not be allotted this kind of number and in that case you mention the previous **DUXXXX** reference number again.
- 7) Then enter the amount that you have paid (excluding the transaction fee) and the date of payment
- 8) Next enter your full Name as per your matriculation certificate.
- 9) Then enter your Father's Name, Mother's Name and select the Date of Birth as per the matriculation certificate.
- 10) Then select your gender from the drop down
- 11) Then write your full address as At- xxx, Po- xxxx, Ps- xxxx, Via- xxxx, Dist- xxxx, Pin- xxxxx
- 12) Enter your valid Mobile number
- 13) Please enter your valid e-mail ID (**Please enter correct email ID as it will be your log in ID in future to download your Registration Certificate**)
- 14) Then enter your examination held Month and Year like June 2018 (This information is written in your pass certificate)
- 15) In next section, please enter the duration of your course means the date you admitted in the course and the date you relieved from the course. (if you are applying for New Registration, then this information will be available from your CLC/SLC/TSLC certificate and if you are applying for Renewal or others and having an existing registration certificate, this information will be available from your existing registration certificate.)
  - The date format should be DD/MM/YYYY (like 02/07/1998)
- **16)** For Fresh / New registration applicants, please mention your Roll No issued by Board during the last examination.
- 17) For Renewal / Reciprocal Registration applicants, please mention your existing Registration No, Existing Registration Date, and validity of present registration (select date from the calendar control). In case the validity is not mentioned in your existing registration certificate, by default, consider it's validity till 5 years from the date of issue.
- **18)** Enter the Name of the Board in which you have appeared your Nursing Training Course (Full Name to be written which can be seen from the last pass out certificate)
- 19) Enter the date of declaration of result **DD/MM/YYYY (like 02/07/1998)** which is mentioned in your pass out certificate.
- 20) Then please upload the scanned passport size photograph, scan signature
- 21) Also upload the scan copy of of CLC / TSLC (College Leaving / School Leaving / Training Leaving

Certificate from Institute Last attended (For Fresh Registration Only) Of Scan copy of Existing Registration Certificate (Applicable for Renewal and Reciprocal Registration only)

**22)** Then submit the application and then please take the print out of the application for your kind reference

| APPLICATION FOR ONLIN X                                                           |                                                                                        |                                                |
|-----------------------------------------------------------------------------------|----------------------------------------------------------------------------------------|------------------------------------------------|
| C 🛈 Not secure   dmetodisha.in/onmrc2019-20/ApplicationRegistration.a             | ispx                                                                                   | ☆ 📭                                            |
| QR Code Generator   🙀 New dmet Server                                             |                                                                                        |                                                |
|                                                                                   |                                                                                        |                                                |
| , ODISHA NUR                                                                      | SES AND MIDWIVES REGIS                                                                 | TRATION COUNCIL,                               |
|                                                                                   |                                                                                        |                                                |
|                                                                                   |                                                                                        |                                                |
| ADDI ICATION FOD DECISTRATION I                                                   | INDED ODCHA NUDCES AND MIDWIVES I                                                      | DECISTRATION COUNCIL                           |
| (ONMRC), BHUBANESWAR, ODISH                                                       | A (FOR ANM / GNM / B.Sc (N) / P.B.Sc (                                                 | N)/ M.Sc (N) COURSES)                          |
| First keep ready the Scan copy of Documents m                                     | nentioned against (a) (b) (c) (d) in .jpg / .jpeg Fo                                   | rmats and then fill up the details             |
| * Minimum Requirements                                                            | information as mentioned below                                                         |                                                |
| (a) Require amount of Challan paid through SBI e-Pay /                            | SBI Collect through Online Mode Only (No Bank Draft w                                  | ill be accepted) *                             |
| (c) Scan copy of Existing Registration Certificate (Applica                       | able for Renewal and Reciprocal Registration only) *                                   |                                                |
| (d) Scan Copy of CLC / TSLC (College Leaving / School L                           | eaving / Training Leaving Certi. from Institute Last atte.                             | nded (For Fresh Registration Only) *           |
| Please Fill up the Following Information<br>Registration / Reciprocal R           | to apply for Fresh Registration / Renew<br>Registration / Additional Registration in ( | al of Registration/ Duplicate<br>DNMRC, Odisha |
| Please select the type of Registration * (Fresh/Renewal/Reciprocal/Durbicate etc) | Select Registartion Type                                                               | •                                              |
| Please select the Course you have passed out *                                    | Select                                                                                 | •                                              |
| Please enter the Name of Speciality (For MSc only                                 | (7                                                                                     |                                                |
| Please select the Year of passing of the Course $st$                              | Select                                                                                 | •                                              |
| Please select the Name of the Institution from whi                                | ch                                                                                     | •                                              |
| you have passed out *                                                             |                                                                                        | 165                                            |
| 🤊 🌀 🔚 🔍 👻 💟                                                                       |                                                                                        | × (* all (* (*) 11/03/2                        |
|                                                                                   |                                                                                        |                                                |
|                                                                                   |                                                                                        | é d C 💌                                        |
| C O Not secure   dmetodisha.in/onmrc2019-20/ApplicationRegistration.aspx          |                                                                                        | ☆ <b>0</b> <sub>n</sub> :                      |
| IR Code Generator 🛛 😪 New dmet Server                                             |                                                                                        |                                                |
| Please select the Name of the Institution from Which<br>you have passed out *     | •                                                                                      |                                                |
| Enter SBI e-Pay / SBI Collect Reference No (DUXX)*                                |                                                                                        |                                                |
| Enter CBI Bank Beference No (TCVVV)*                                              |                                                                                        |                                                |
| Fire and park keletence no (roxxx).                                               |                                                                                        |                                                |
| Please enter the Amount Paid (INR) *                                              |                                                                                        |                                                |
| Please enter the Date of Payment *                                                |                                                                                        |                                                |
| Enter your Full Name (As per 10th certificate) *                                  |                                                                                        |                                                |
| Enter your Father Name (As per 10th certificate)*                                 |                                                                                        |                                                |
| Enter your Mother's Name                                                          |                                                                                        |                                                |
| Date of Birth (As per 10th certificate) *                                         |                                                                                        |                                                |
| Gender / Sex *                                                                    | Select v                                                                               |                                                |
| Please enter your Address Details *                                               |                                                                                        |                                                |
| (At-Po-PS-Via-Dt-Pin)                                                             | 1                                                                                      |                                                |
| Please enter your Contact Valid Mobile No *                                       |                                                                                        |                                                |
| Please enter your valid e-mail ID *                                               |                                                                                        |                                                |
| Examination held in the Month, Year *                                             |                                                                                        |                                                |
| (IKE June 2018)<br>(As mentioned in Pass Certificate or Regd. Cert)               |                                                                                        |                                                |
| Duration of the Course (From)/ Date of admision /                                 |                                                                                        |                                                |
|                                                                                   |                                                                                        | ▲ P all (P (1) 11/02 CO10)                     |

(A) Candidates who are applying for Fresh / New Registration, Duplicate Registration, as well as Renewal of the Registration, after filling up the online application successfully, they have to log in to the same web site after 3-4 days and if their application is found right in all respects, then their application will be approved and they can download their registration certificate from the website. Since, this is an electronically generated certificate, no physical copy is required further. This soft copy of Certificate can be printed out by the candidates for their own reference. Since, the information that will be printed in the certificate, already entered by the candidates, any error / mistakes if entered will be printed in certificates and the council will not held responsible for these mistakes.

For Duplicate registration, the candidate has to submit the original copy of an affidavit regarding this effect along with the copy of the online application and payment proof to the ONMRC office by speed Post / Courrier / in person (self) failing which the Duplicate registration certificate wil not be issued.

(B) Candidates, who are applying for reciprocal registration, after applying online, they should submit the print copy of online application along with their original registration certificate, self certified / attested Xerox copies of certificates & mark sheets starting from matriculation till the course of Nursing, valid Adhar Card, and payment proof (challan) (All 2 copies) to the ONMRC office by Speed Post / Courier / in person (Self) and after receiving of same, the application will be processed. The online application and submitted original certificate will be sent to the concerned Council where registration was made prior and after receiving the NOC from them, the new reciprocal registration certificate will be issued from ONMRC which may take minimum 15-45 days or more in some cases and depends upon the time period in getting NOC from other respective councils.

|                                                                                                    |                                                                                                    | é o o 🕳 🗙 🚽 |
|----------------------------------------------------------------------------------------------------|----------------------------------------------------------------------------------------------------|-------------|
| ← → C ① Not secure   dmetodisha.in/onmrc2019-20/ApplicationRegistration.aspx                                                                                                    |                                                                                                    | ☆ 🐂 E       |
| 🔡 QR Code Generator  New dmet Server                                                                                                    |                                                                                                    |             |
| (like June 2018)<br>(As mentioned in Pass Certificate or Regd. Cert)<br>Duration of the Course (From)/ Date of admision /<br>Joining in the Training *<br>Duration of the Course (To)/ Date of Completion /<br>relieving from the Training *<br>Course (To)/ Date of Completion /<br>relieving from the Training *<br>Course (To) (The Course (To)) (To) (To)<br>(For Renewal / Duplicate / Reciprocal Regd. only )<br>Existing Registration Date<br>(For Renewal / Duplicate / Reciprocal Regd. only )<br>Existing Registration Date<br>(For Renewal / Duplicate / Reciprocal Regd. only )<br>Existing Registration Validaty Till<br>(For Renewal / Duplicate / Reciprocal Regd. only )<br>Name of the Examining Body / Board / University *<br>Date of declaration of the Result (As per certificate)<br>Upload your Signature *<br>(Scan Copy of Full Signature)<br>Upload your Dato in Professional Attire)<br>Upload your CLC / SLC/TSLC<br>(Scan Copy of School Leaving etc)<br>(For Fresh / New Registration applicants only)<br>Upload your Existing Registration Certificate<br>(Scan copy or Renewal / Reciprocal Registration<br>applicants only) | T<br>Choose File No file chosen<br>Choose File No file chosen<br>Choose File No file chosen<br>Choose File No file chosen |             |
| 🚳 🥝 🛗 🔍 🕹 💽                                                                                                    |                                                                                                    |             |

Application along with copies of certificates for reciprocal registration should be submitted to

The Registrar Odisha Nurses & Mid Wives Council C/o- Office of DMET (O) Heads of the Department Building Unit-V, Bhubaneswar-751001, Odisha

Please mention "Application for Reciprocal Registration in ONMRC" on the top of the envelope".

# N.B (1) :- Applying for NOC to ONMRC for getting Reciprocal Registration Outside the state (candidates registered in Odisha want to register outside the state)

Candidates, those who are presently registered under ONMRC and interested to register their names outside Odisha, they have to apply to the concerned Nursing Council of that State as per their guidelines, and after getting the reply copy of the communication / letter / request from them (copy of their application), they have to apply in this portal to get from ONMRC, along with require amount of fees. After applying for NOC to ONMRC, the candidate should submit the copy of payment challan along with the application for Reciprocal registration to outside state nursing council and Xerox copies of all matriculation to nursing certificates and copy of present ONMRC registration certificate to ONMRC office by Speed post / Courrier / in Person (Self). After receipt of the same from the concerned outside Council, the NOC will be issued and details will be updated in this website within 7 working days.

#### N.B (2) :- For late Registration (New / Fresh)

Candidates are supposed to **apply for registration within 6 months from pass out** of the course. But if at any case, they failed to apply within 6 months, they have to make **an affidavit near an Executive Magistrate indicating the reason of the delay** and to give an undertaking in that affidavit that, he / she has not registered / nor applied for registration in any of the Nursing Council in India / abroad. And the candidate has to submit the original copy of the affidavit along with the copy of the application and payment proof including late fine to the ONMRC office for issue of registration certificate and the certificate will be issued only after receipt of the original affidavit.

### N.B (3) :- For late Registration (Renewal)

In general, all the registration certificates are valid for a period of 5 years from the date of issue. At any case, if any registration certificate validity period is over, then the candidate has to apply for renewal (**within 30 days of expiry of validity of certificate**) and to give the fees for renewal , **failing which late fees to be calculated** as per the ONMRC guidelines. If the candidate has paid less amount of fees / late fees, then he / she will be communicated to pay the extra amount and to mail the copy of challan to the given email id mentioning his/her application number in the subject after which the renewal certificate will be issued.

# N.B (4) :- For Add on Registration (Extra Qualification)

Candidates who have already registered under ONMRC in any nursing training courses, and after that, qualified an added qualification which is higher to the previous registration should apply for a fresh registration through this portal under Additional Registration and have to submit his/her previous Registration certificate online like the case of Renewal registration.

| Name of Fees                | Validity | ANM  | GNM  | PG      | P.B.B.Sc | B.Sc | M.Sc | M.Phil |
|-----------------------------|----------|------|------|---------|----------|------|------|--------|
|                             | (Yrs)    |      |      | Diploma |          |      |      | / PhD  |
| New Registration            | 5        | 300  | 500  | -       | -        | 700  | -    | -      |
| Additional Registration (1  |          | -    | 100  | 100     | 200      | 300  | 400  | 500    |
| time)                       |          |      |      |         |          |      |      |        |
| Renewal Fees                | 5        | 200  | 200  | 200     | 200      | 200  | 300  | 300    |
| (Every 5 years)             |          |      |      |         |          |      |      |        |
| Late Fees (per year or any  | -        | 100  | 100  | 100     | 100      | 100  | 100  | 100    |
| part there of late, 30 days |          |      |      |         |          |      |      |        |
| after expiry of validity)   |          |      |      |         |          |      |      |        |
| Reciprocal Registration     | 5        | 1500 | 1500 | 1500    | 1500     | 1500 | 1500 | 1500   |
| NOC for Reciprocal          |          | 200  | 200  | 200     | 200      | 200  | 200  | 200    |
| Registration                |          |      |      |         |          |      |      |        |
| Verification for overseas   | -        | 2500 | 2500 | 2500    | 2500     | 2500 | 2500 | 2500   |
| job / study                 |          |      |      |         |          |      |      |        |
| Duplicate Registration      | 5        | 300  | 300  | 300     | 300      | 300  | 300  | 300    |
| certificate                 |          |      |      |         |          |      |      |        |

# How to Calculate Fees for your application :

# In case Technical difficulties, please mail to – <u>onmrchelpline@gmail.com</u>

Or Call- 08917682098